彻底根治本地连接受限问题Microsoft认证考试 PDF转换可能 丢失图片或格式,建议阅读原文

https://www.100test.com/kao\_ti2020/644/2021\_2022\_E5\_BD\_BB\_ E5 BA 95 E6 A0 B9 E6 c100 644216.htm 单位局域网中有一 台旧计算机,平时安装使用的是Windows XP系统,在该系统 环境下该计算机可以正常访问网络.后来,某位同事为了能够 在第一时间体验到Windows Vista系统的精彩,特意对该计算 机系统进行了升级,不过升级之后他发现Windows Vista系统 运行速度一点也不流畅,于是他"请"来了对应系统的优化 工具,对Windows Vista系统进行了一次"瘦身"操作。可是 ," 瘦身 " 操作之后一系列麻烦出现了,先是系统任务栏右 下方的"本地连接"图标上出现了连接受限的故障提示,之 后尝试上网访问时,这位同事发现该计算机也不能访问局域 网网络了。由于单位局域网是通过DHCP服务器,为每一台 计算机动态提供上网参数的,因此上网用户不需要对自己的 计算机进行任何参数设置,只要插上网络线缆往往就能够上 网访问了,现在出现了不能上网的故障,这位同事认为肯定 是网络线缆连接出现了松动,造成了故障计算机无法 与DHCP服务器正常联系,于是他想也没想,就重新插拔了 一下网络线缆,可是这样的操作根本没有解决问题,后来他

索性重新启动了一下Windows Vista系统,再次进行上网测试 ,还是失败。在万般无奈之下,他只好电话"求助"笔者请 笔者立即赶到故障现场帮忙解决问题。尝试1、检查上网设 置考虑到局域网中每一台计算机都被设置为自动获取IP地址 的,有没有可能是故障计算机从局域网DHCP服务器那里没 有正确申请有效的IP地址或其他上网参数呢?为了验证自己的 猜想,笔者首先查阅了本地工作子网的上网参数,发现故障 计算机所在的工作子网地址为10.176.1.x,要是故障计算机当 前使用的 IP地址恰好位于10.176.1.x子网中的话,那就意味着 该计算机与目标DHCP服务器之间的网络连接是正常的,于是 , 笔者立即打开故障计算机的"开始"菜单, 从中点选"运 行"命令,在弹出的系统运行文本框中,输入字符串命令 " cmd " , 单击回车键后, 将系统工作状态切换到DOS命令 行工作状态,在该状态下输入字符串命令"ipconfig/all",单 击回车键后,笔者从其后出现的结果界面中看到故障计算机 使用的IP地址为"169.254.18.173", 而以"169.254"开头的 IP地址其实是Windows系统自动分配给故障计算机的,这说明 故障计算机根本没有从DHCP服务器那里申请获得有效的上 网参数,换句话说局域网 DHCP服务器与故障计算机之间的 网络连接是不通的。 尝试2、细查DHCP状态 局域网DHCP服 务器与故障计算机之间的网络连接不通,会不会是由 于DHCP服务器自身状态不正常,或者是其对故障计算机的 上网进行了限制呢?想到这一点, 笔者立即尝试着从局域网的 其他普通计算机系统中进行上网访问,经过测试发现其他计 算机可以从局域网DHCP服务器那里申请得到有效的上网参 数,之后笔者又连续选了好几台普通计算机进行上网测试, 测试结果都很正常,这就排除了DHCP服务器自身状态不正 常的因素。为了检查DHCP服务器是否对故障计算机的上网 进行了限制,笔者又赶到服务器现场,以系统管理员身份进 入对应主机系统,打开DHCP控制台窗口,进入 DHCP服务 器的属性设置界面,从中对各种设置选项依次进行了检查, 检查结果没有找到任何可疑的地方,这说明"本地连接"受

到限制的故障,与DHCP服务器的状态没有任何问题。 尝试3 重装网卡驱动 既然DHCP服务器状态正常,而故障计算机 以前能够上网,说明它们之间的网络线路也不存在任何问题 ,那问题只有可能是出在故障计算机自身了,那会不会是网 卡设备的驱动程序与Windows Vista系统不兼容呢,或者是网 卡设备的驱动受到了破坏呢?想到这一点,笔者打算先将旧网 卡驱动程序从Windows Vista系统彻底地卸载干净,之后让该 系统重新扫描安装一遍网卡的驱动程序。主意已定,笔者立 即用鼠标右键单击系统桌面上的"计算机"图标,点选右键 菜单中的 " 属性 " 命令 , 单击系统属性窗口中的 " 设备管理 器"选项,从中找到目标网卡设备,并用鼠标右键单击该设 备选项,从弹出的快捷菜单中执行"卸载"命令,这样一 来Windows Vista系统就会自动将旧网卡驱动程序从计算机中 彻底地卸载干净了。 接下来,笔者又用鼠标右键单击设备管 理器窗口中目标主机的名称,从弹出的快捷菜单中点选"扫 描检测硬件改动"命令,没有多长时间,Windows Vista系统 果然找到了网卡设备并自动安装好了新驱动程序。在网卡驱 动程序安装好后,笔者立即又进行了上网访问测试,但是测 试结果再次给笔者当头一棒。 100Test 下载频道开通, 各类考 试题目直接下载。详细请访问 www.100test.com